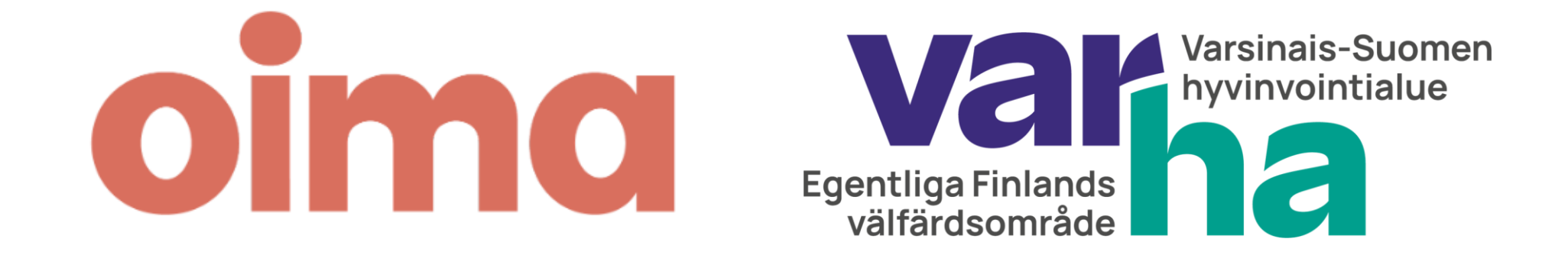

# Varsinais-Suomen hyvinvointialueen Oima-palvelun käyttökoulutus sijaisomaishoitajille

# **Google meet -koulutus**

- Mikrofonit ja kamerat pidetään kiinni koulutuksen ajan
- Voit poistua koulutuksesta painamalla punaista luuria

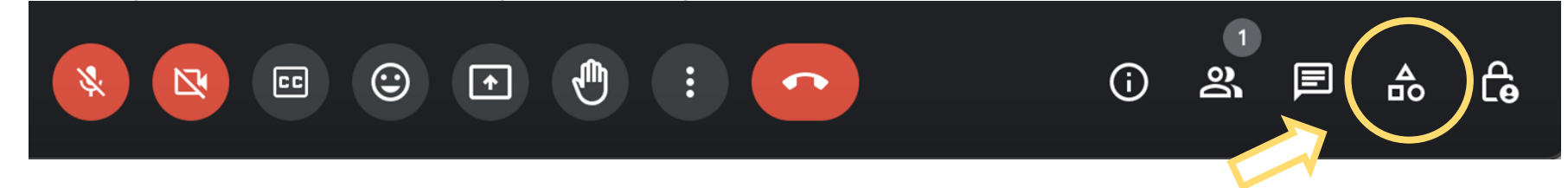

- Kysymyksiä voit lähettää koulutuksen aikana Q&A-toimintoo (K®V) käyttäön
  - Kysymyksiä voi laittaa myös anonyymisti

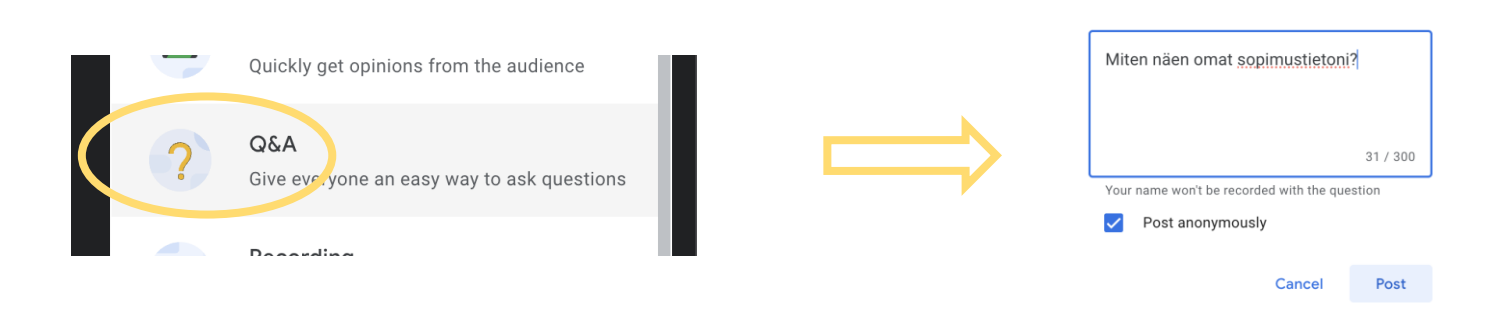

No questions yet

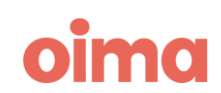

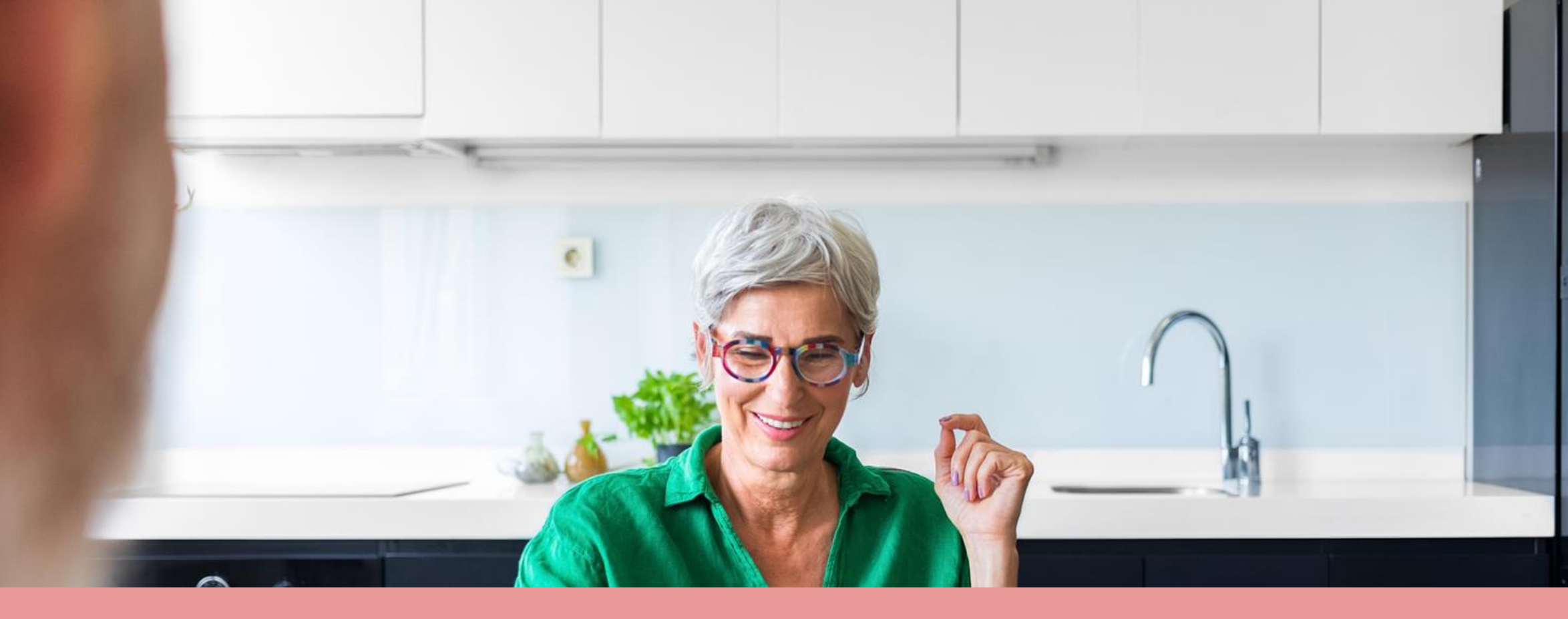

# Varhan sijaisomaishoitajien Oima-ohjeet

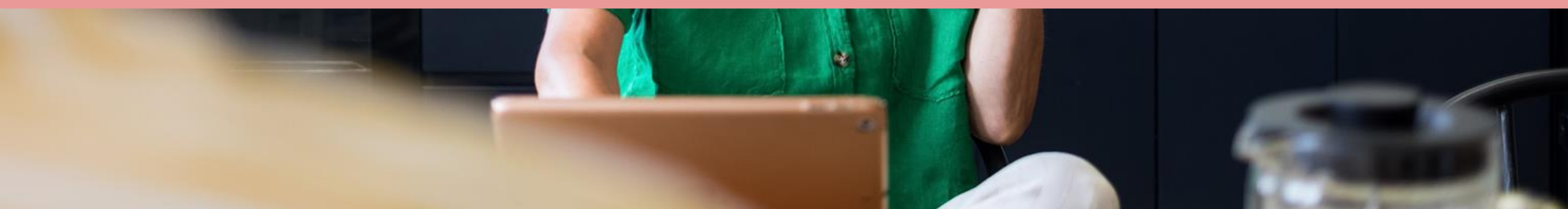

## Ohjeiden sisältö

- Oima-palvelu yleisesti
- Tilin luominen ja sisäänkirjautuminen
- Verokortti
- Omat tiedot Oimassa
- Kirjaukset palvelussa
- Palkkionmaksupäivät ja muistilista kirjauksiin
- Muut ohjeet Oimaan
- Yhteystiedot

## Mikä Oima on?

- Oima on selainpohjainen verkkopalvelu, jonka avulla Varsinais-Suomen hyvinvointialue maksaa omais- ja perhehoitajien sekä palkkionsaajien palkkiot ja kulukorvaukset
- Hoitaja tai palkkionsaaja voi käyttää Oimaa kaikilla laitteilla, joilla on pääsy internetiin; esim. tietokoneella, tabletilla tai kännykän nettiselaimessa osoitteessa minun.oima.fi
  - O Jotta voit rekisteröityä Oimaa sinulla tulee olla pääsy internetiin, sähköpostiosoite sekä välineet vahvaan tunnistautumiseen
  - O Mikäli sinulla ei ole mahdollisuus käyttää sähköisiä järjestelmiä, ilmoitat hoitosuhteeseesi liittyvät asiat samaan tapaan kuin ennenkin
- Oima-palvelu tarjoaa sähköisen väylän omaan hoitosuhteeseen liittyvien ilmoitusten tekemiseen, ja näin ollen vapauttaa aikaa muihin asioihin
  - O Oimassa voit näppärästi tarkastella voimassa olevia sopimuksiasi sekä ilmoittaa hyvinvointialueelle hoitojaksojen tapahtumia, kuten toteutuneita hoitopäiviä
- Voit ilmoittaa Oimassa vain omaan sopimukseesi liittyviä asioita
  - O Vakituinen hoitaja tekee omat ilmoituksensa

## **Toiminnot Oimassa**

### Kirjaukset

- Kirjausten tekeminen hoitojaksoille
- Kirjausten tarkastelu hoitojaksoilta

### Sopimukset

- Voimassa olevien ja päättyneiden toimeksianto-/palkkiosopimuksen tietojen tarkastelu
- Uuden toimeksiantosopimuksen allekirjoittaminen sähköisesti

### Palkkiolaskelmat

 Kaikkien Oiman kautta maksettujen palkkioiden palkkiolaskelmien tarkastelu

### Kommentit

 Mahdollisuus jättää kommentti hoitojakson huomautus kenttään, mikäli sinulla on hyvinvointialueelle annettavia lisätietoja hoitojaksoihin, sopimuksiin tai muihin asioihin liittyen

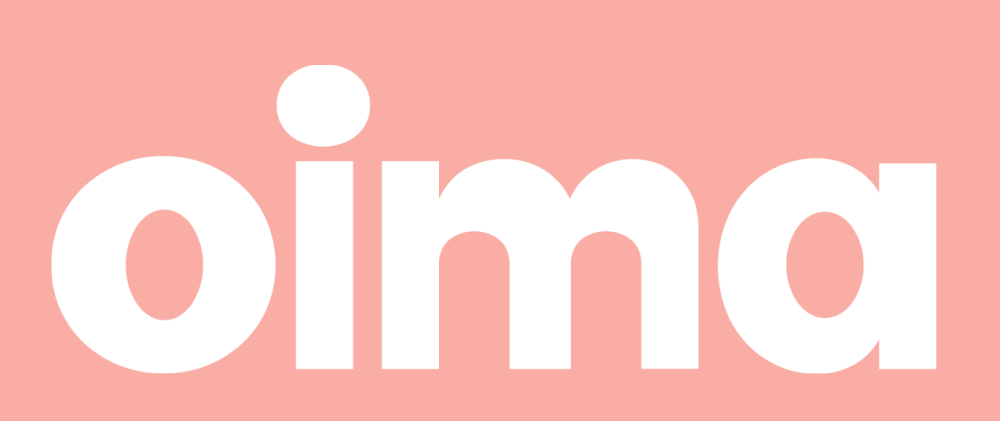

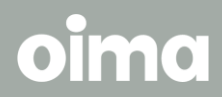

Vapaus keskittyä olennaiseen

# Tilin luominen ja sisäänkirjautuminen

Jotta pääset käyttämään palvelua, tulee Sinun ensimmäiseksi luoda tili Oima-palveluun. Tilin luomiseen tarvitset toimivan sähköpostiosoitteen. Myös pankkitunnukset tai mobiilivarmenne on hyvä ottaa käden ulottuville. Tilin luominen onnistuu sen jälkeen, kun hyvinvointialue on lisännyt sinut Oimaan hoitajaksi / työntekijäksi / henkilökohtaisen avun työnantajaksi.

Sinulle tulee olla toimiva **sähköposti ja verkkopankkitunnukset** (tai mobiilivarmenne), jotta voit tehdä itsellesi oman käyttäjätilin Oimaan.

## Ohjeet:

- 1. Mene Oiman kirjautumissivulle: minun.oima.fi
- 2. Aloita tilin luominen Oima-palveluun painamalla "Luo ilmainen tili"nappia.

| <b>Oind</b><br>Kirjaudu sisään            |
|-------------------------------------------|
| Tarvitsetko Oima-tilin? Luo ilmainen tili |
| Sähköposti                                |
| Jatka →<br><u>Unohditko salasanasi?</u>   |

- 3. Tilin luomisessa käytettävä sähköposti
  - Valitse tilin luomisessa käytettävä sähköpostiosoite ja kirjoita se kenttään. Kyseisellä sähköpostiosoitteella kirjaudut jatkossa Oima-palveluun.
- 4. Ohjeet tietoturvallisen eli vahva salasanan valintaan
  - Vähintään 8 merkkiä
    - O Mitä pidempi salasana on, sitä turvallisempi se on
  - Vähintään yhden ison kirjaimen
  - Vähintään yhden pienen kirjaimen
  - Vähintään yhden numeron
  - Vähintään yhden erikoismerkin (esim.!, ", #, \$, %, &, /)

Syötettäessä salasanaa kuvaan punaisella merkityt raksit muuttuvat vihreiksi väkäsiksi, kun salasana täyttää kyseisen ehdon. Ominaisuus on luotu helpottamaan vahvan salasanan luontia.

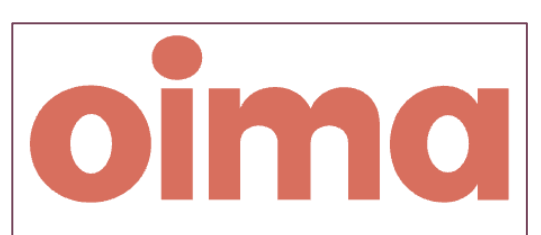

## Tervetuloa Oimapalvelun käyttäjäksi

Syötä alla olevaan kenttään käytössäsi oleva sähköpostiosoite, jolla jatkossa kirjaudut palveluun.

| Sähköpostiosoite | ? |
|------------------|---|
|------------------|---|

esimerkki@gmail.com

Salasana

X Salasanassa tulee olla vähintään kahdeksan merkkiä.

- 🗙 Salasanassa tulee olla vähintään yksi numero.
- 🗙 Salasanassa tulee olla vähintään yksi iso kirjain.

X Salasanassa tulee olla vähintään yksi pieni kiriain.

X Salasanassa tulee olla vähintään yksi erikoismerkki.

-

## 5. Linkittäminen Visma Connectiin

- Saat oheisen viestin liittyen vahvaan tunnistautumiseen. Paina seuraavaksi "Kyllä, linkitä sähköpostini elD:hen"-nappia. Käytännössä tällä valinnalla pääset tekemään vahvan tunnistautumisen Oima-palveluun omilla pankkitunnuksillasi.
- Vahva tunnistautuminen tehdään ensimmäisellä kerralla varmistaaksemme, kuka on luomassa tilin palveluun. Samalle varmistamme, että sopimukset, palkkiot ja kaikki muu yksityinen menee varmasti oikealle henkilölle. (Oma pankkitilisi ei linkity Oimapalveluun kyseisessä prosessissa)
- Viimeistele vahva tunnistautuminen painamalla
   "Kyllä, linkitä sähköpostini elD:hen"-nappia.

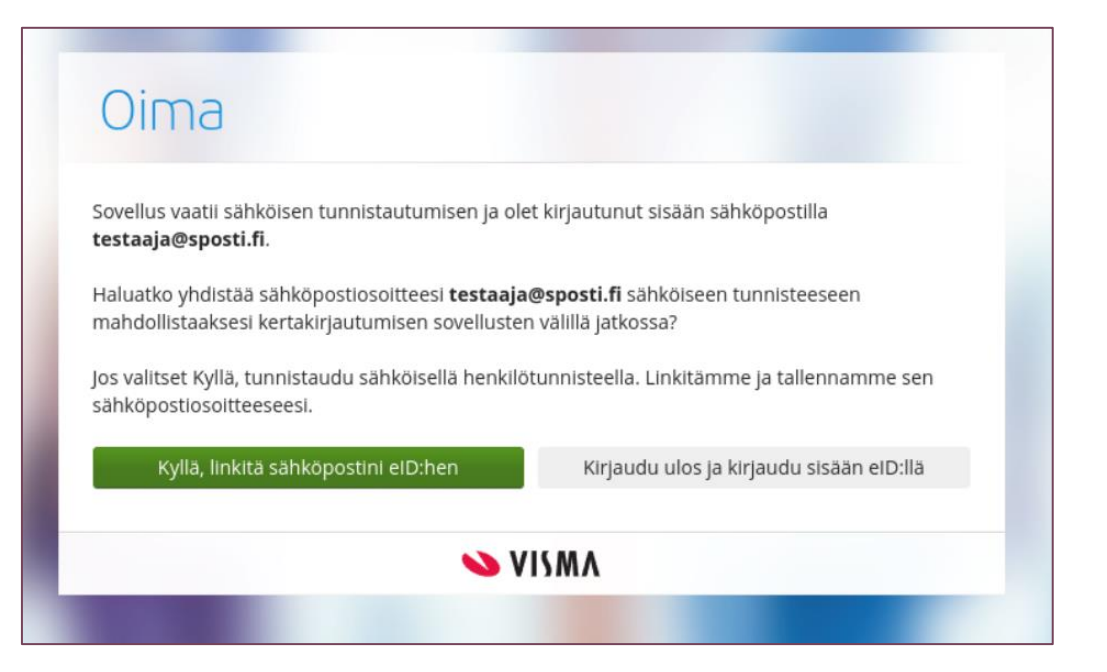

### 6. Vahva tunnistautuminen

Tämän jälkeen siirryt tekemään vahvan tunnistautumisen. Vahva tunnistautuminen tehdään joko mobiilivarmenteella tai verkkopankissa. Mikäli käytät verkkopankkia tunnistautumiseen, valitse oheisesta kuvasta, minkä verkkopankin tunnuksia haluat käyttää.

| Connect                | ilvarmenteella tai bu | ankilökohtaisilla   | a |
|------------------------|-----------------------|---------------------|---|
| verkkopankkitunn       | uksilla.              | en kirokon taisinta |   |
| Valitse Mobililivarmen | ine.                  |                     |   |
| Valitse verkkopankki   |                       |                     |   |
| OP                     | Aktia                 | À                   |   |
| omaပဉ                  | POP Pankki            | Säästöpankki        |   |
| Nordea                 | S-Pankki              | Danske Bank         |   |
| Handelsbanken          |                       |                     |   |
|                        |                       |                     |   |

- 7. Sähköpostiin tuleva viesti
  - Vahvan tunnistautumisen jälkeen saat sähköpostiisi viestin, jossa on kuusinumeroinen turvakoodi (Ks. Kuva).

Huom! Älä sulje tässä kohtaa selainta, jolla olet tekemässä Visma Connect – kirjautumista, vaan aukaise toinen selainikkunan sähköpostin avaamista varten alla olevan kuvan ohjeen mukaisesti.

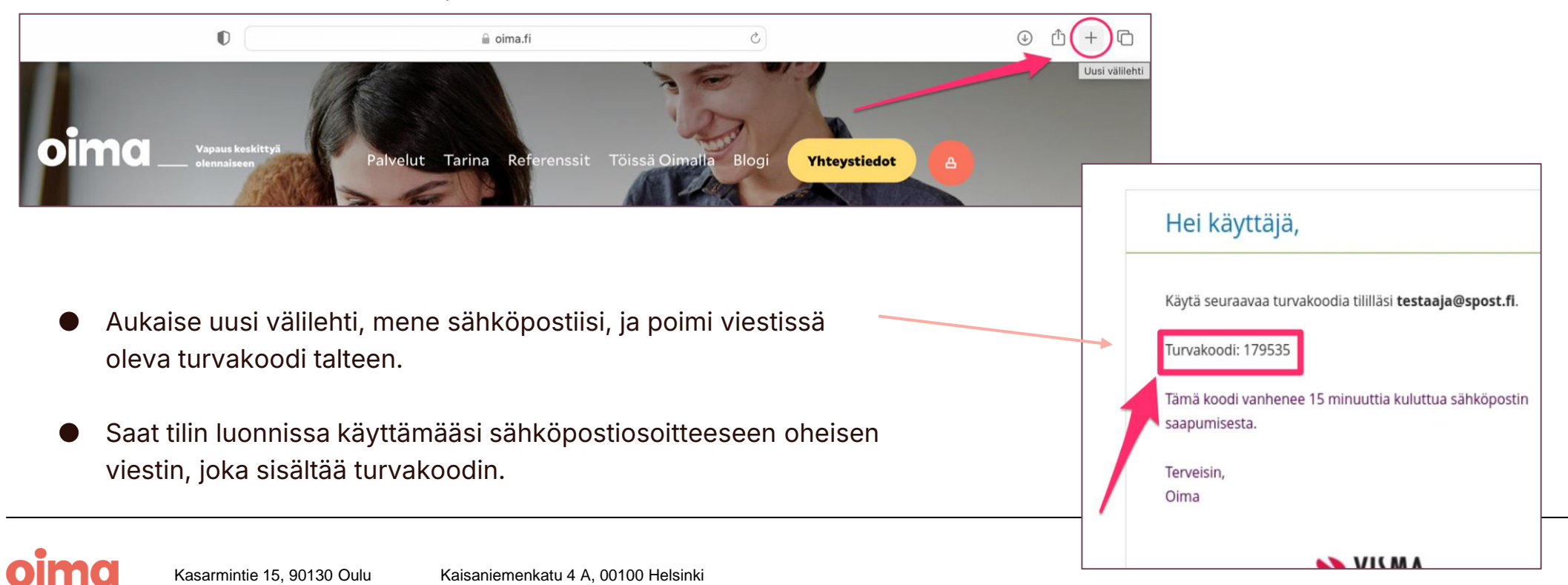

- 8. Turvakoodin syöttäminen
  - Kun saat sähköpostiisi viestin turvakoodista, syötä seuraavaksi koodi sille varattuun kenttään ja paina "Linkitä tili" -nappia.
  - Saat palvelussa seuraavaksi oheisen viestin, joka kertoo, että sinut on tunnistettu vahvasti palvelussa. Ruudussa tulee näkymään Kuvan 5. mukainen teksti BankID Finland linkitetty Visman tiliisi. Paina seuraavaksi Jatka-napista.
  - Tämä toiminto on täysin tietoturvallinen.
     Pankkitunnuksesi eivät tule tämän myötä liittymään
     Oima-tiliisi. BankID -teksti viittaa ainoastaan siihen, että
     olet tehnyt vahvan tunnistautumisen pankkitunnuksillasi.
  - Vahva tunnistautuminen on onnistunut, paina seuraavaksi Jatka-nappia.

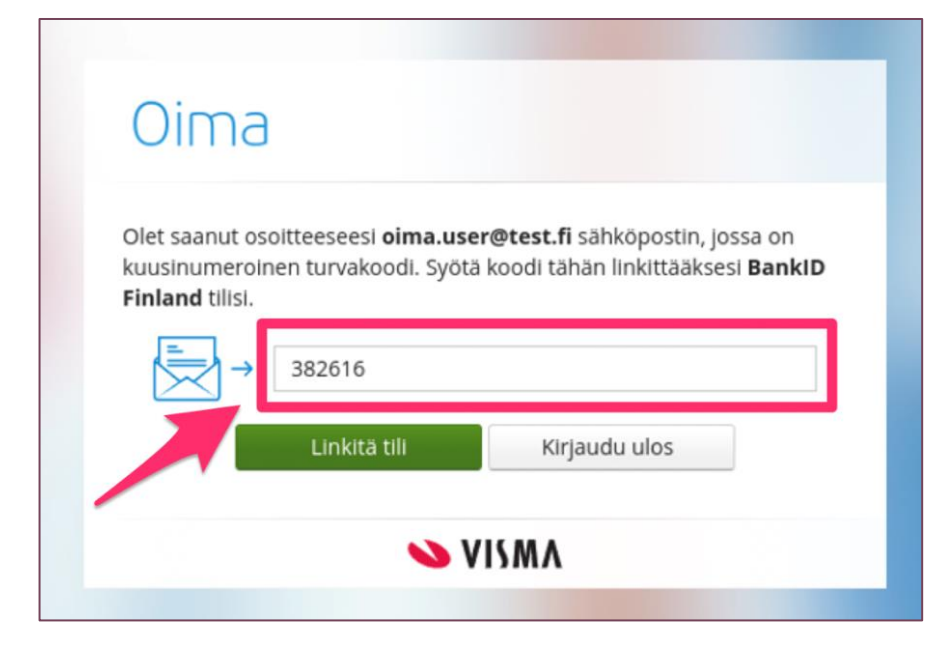

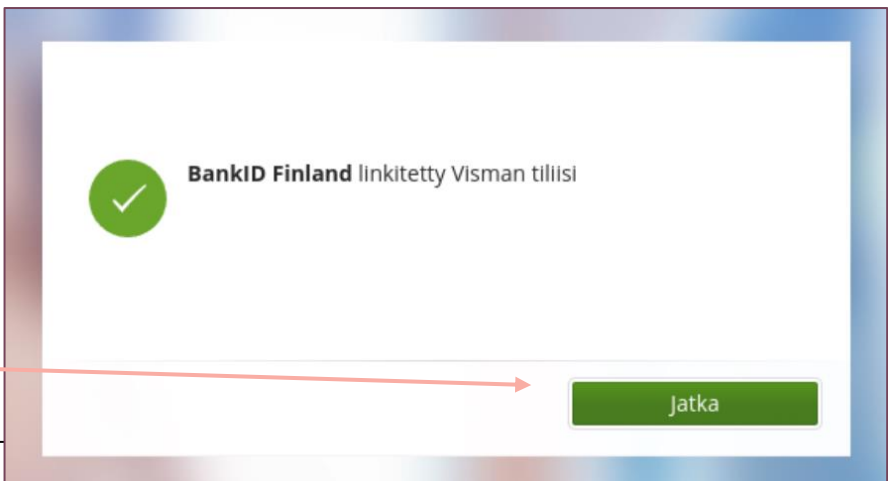

- 9. Tervetuloa käyttämään Oima-palvelua ja roolin valinta
  - Onneksi olkoon, olet nyt kirjautunut onnistuneesti Oimapalveluun. Valitse seuraavaksi roolisi Oima-palvelussa.
  - Oima palvelulla on erilaisia käyttäjiä, palkkion ja palkansaajia sekä työnantajia-
  - Sijaisomaishoitajat valitsevat aina roolikseen: **Hoitaja**
  - Mikäli valitset vahingossa väärän roolin tai toimit Oimassa useammassa roolissa, niin pääset navigoimaan eri roolien välillä sivun oikeasta ylälaidasta kohdasta vaihda roolia.

Lisätietoja kirjautumiseen ja tilin luomiseen liittyen löydät osoitteesta: **ophtuki.oima.fi** 

- -> Ratkaisut
- -> Perhe- tai omaishoitajat
- -> Perhe- ja omaishoitaja: Näin otat Oima-palvelun käyttöösi

| Missä roolissa haluat toimia? |          |
|-------------------------------|----------|
| Työnantaja                    | <b>→</b> |
| Työntekijä                    | <i>→</i> |
| Hoitaja                       | <b>→</b> |
|                               |          |
| ⑦ Ohjeet ← Vaihda roolia Aa   | atos ∨   |

# oima

Vapaus keskittyä olennaiseen

# Verokortit

## Verokortit

Palkkionmaksua varten käytettävät verokortit Oima saa suoraan sähköisesti verohallinnon järjestelmästä

- Verohallinnon tiedoissa täytyy olla voimassa nimenomaisesti omaishoitoon yksilöity verokortti. Ansiotuloa tai eläketuloa varten hankittu verokortti ei kelpaa Oimaan.
  - O Oima hakee sopimuksen mukaista verokorttia verohallinnon järjestelmästä
  - Hoitajan ei tarvitse itse toimittaa verokorttia mihinkään
  - O Verokorttien tiedot päivittyvät Oima-palveluun lähellä palkkionmaksupäivää
  - O Myös muutosverokorttien tiedot saadaan sähköisen rajapinnan kautta
- Oimassa näet itselläsi tällä hetkellä voimassa olevan veroprosentin "Hoitopäivät"-näkymästä
- Tarkempia ohjeita verotukseen saat osoitteesta vero.fi, soittamalla verottajan palvelunumeroon tai asioimalla verotoimistossa

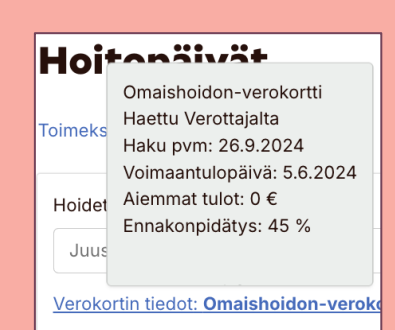

# oima

Vapaus keskittyä olennaiseen

# **Omat tiedot Oimassa**

## Hoitajan etusivun näkymä palvelussa

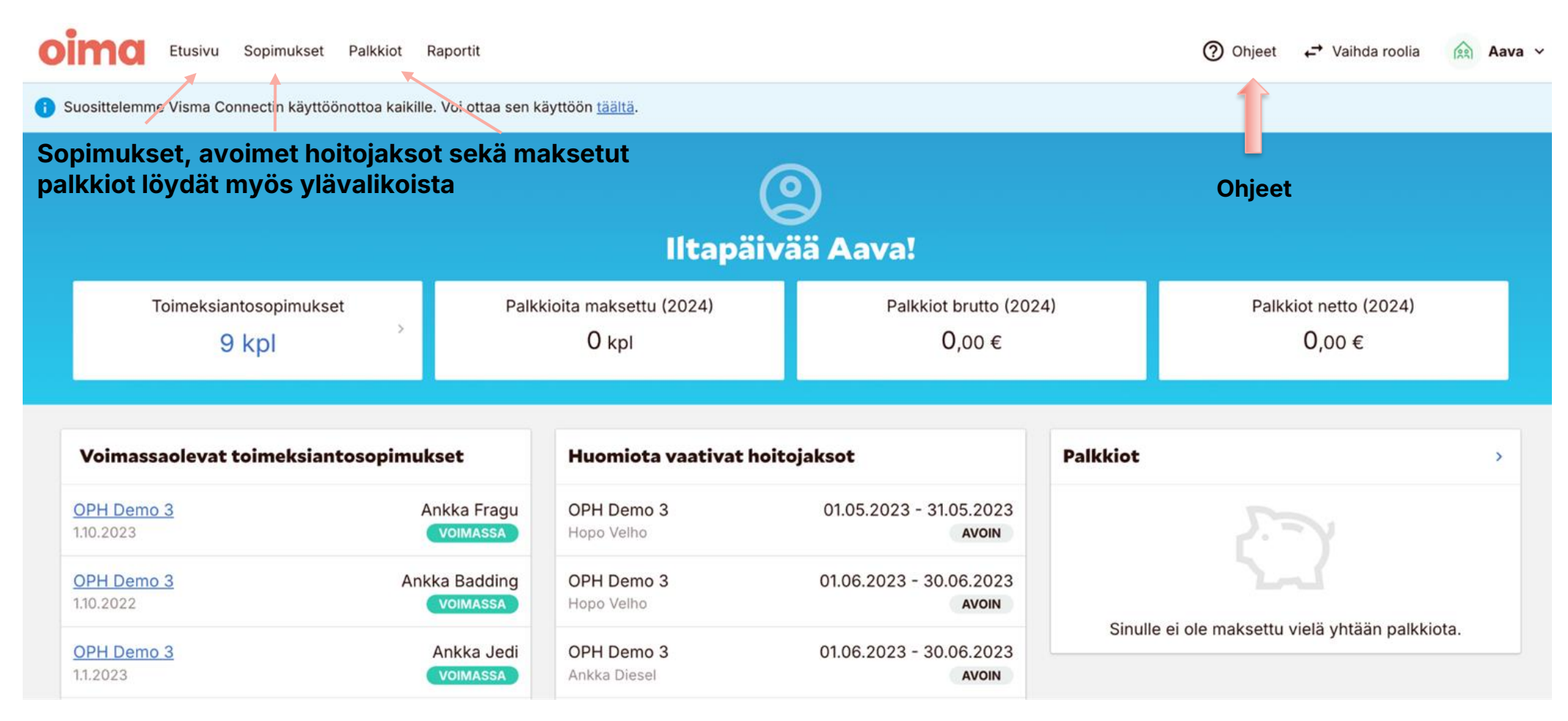

## Hoitajan omat tiedot

Kun kirjaudut ensimmäisen kerran Oima palveluun, tarkista, että omat tietosi ovat oikein

- 1. Klikkaa oikeasta yläkulmasta omaa nimeäsi ja avaa alasvetovalikosta **Omat tietoni** -kohta
  - Perustiedot näkymästä näet omat tietosi
  - Näitä et pysty itse muokkaamaan. Jos tietoja tulisi päivittää, niin ole yhteydessä hyvinvointialueeseen

### Täällä pääset myös:

- Vaihtamaan salasanasi
- Käyttäjätunnuksesi
- Vaihtamaan Oima-palvelun käyttökielen
  - O Ruotsin kielelle
  - O Englannin kielelle
- Ottamaan käyttöön Visma Connect tunnukset
  - O Mikäli et ottanut näitä käyttöön ensimmäisen kirjautumisen yhteydessä

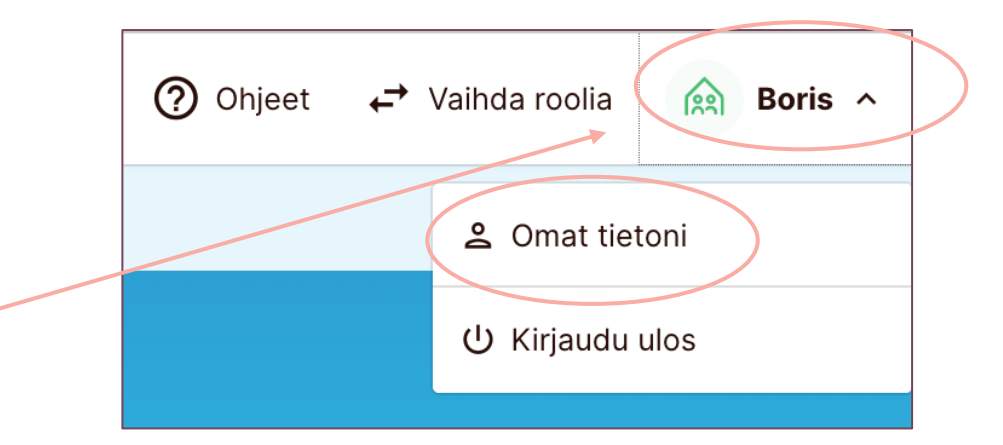

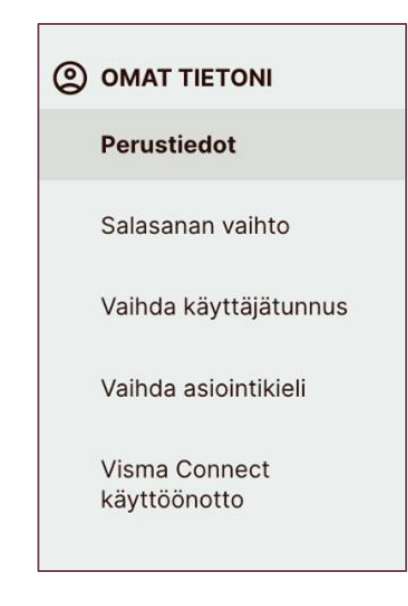

## Toimeksiantosopimukset

- Näet omat sopimuksesi Sopimukset -välilehdeltä
- Sopimukset on jaoteltu eri välilehdille
  - O Voimassa olevat sopimukset
  - O Keskeneräiset odottavat allekirjoituksia
  - O Päättyneet sopimukset arkistoituvat omalle välilehdelleen

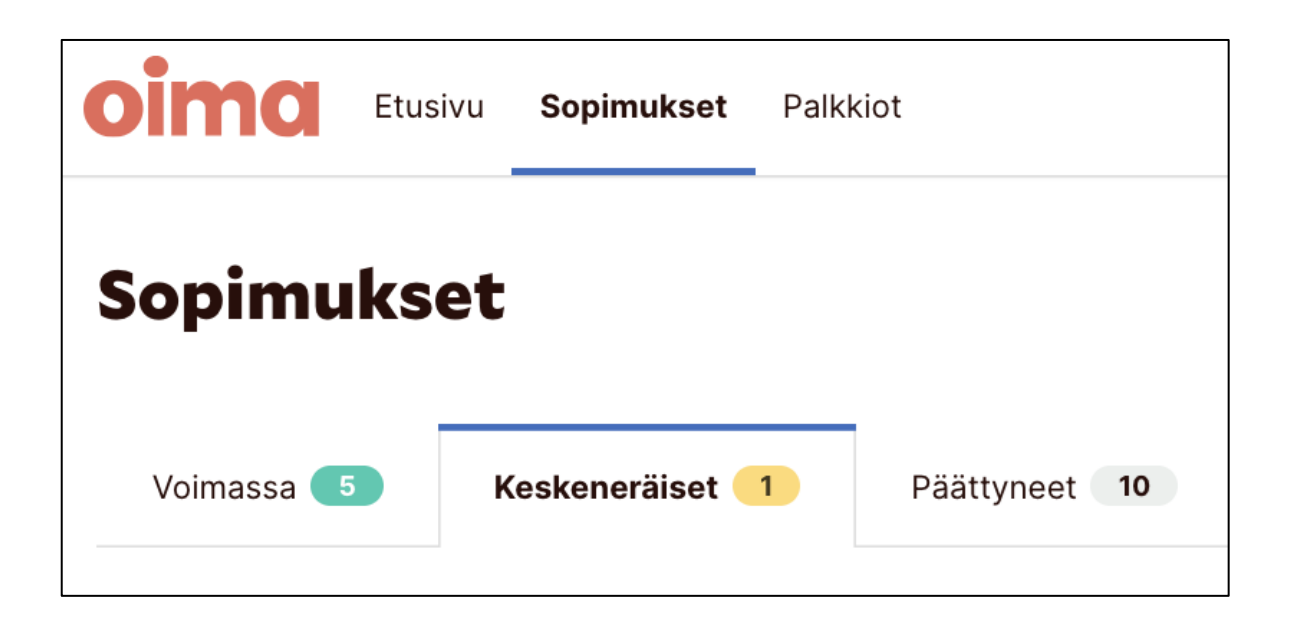

Huom! Mikäli huomaat virheen toimeksiantosopimuksesi tiedoissa, niin ole yhteydessä hyvinvointialueelle, jotta tiedot voidaan korjata.

## Sähköisen sopimuksen allekirjoittaminen

| oima       | Etusivu | Sopimukset     | Palkkiot        |
|------------|---------|----------------|-----------------|
| Sopimu     | kset    |                |                 |
| Voimassa 🧲 | S K     | æskeneräiset 🧲 | 1 Päättyneet 10 |

| ronneksiantosopiin         | IUNJEL       |
|----------------------------|--------------|
| <u>hyvinvointialue OPH</u> | ODOTTAA      |
| 9.11.2023–3.3.2024         | HYVÄKSYMISTÄ |
| hyvinvointialue OPH        | ODOTTAA      |
| 9.11.2023–3.3.2024         | HYVÄKSYMISTÄ |

- Sähköisesti allekirjoitettava sopimus allekirjoitetaan Oimassa
- Uuden sopimuksen allekirjoituspyyntö tulee sähköpostiisi
- Näet hyväksymistä odottavat sopimukset myös Oima-palvelun etusivulla
- Allekirjoittaminen onnistuu painamalla "Allekirjoita"-nappia
  - O Lue ja tarkista sopimus ennen allekirjoittamista

Sopimuksen osapuoli 2/2 
Allekirjoita
Odottaa allekirjoitustasi.

## Palkkiolaskelmat

| <b>Oimo</b> Etusivu Sopimukset Palk | kkiot .       |                         |                  |          | 0                        | ¢-→ |
|-------------------------------------|---------------|-------------------------|------------------|----------|--------------------------|-----|
| ← Takaisin                          | Palkkiol      | askelmat                |                  |          |                          |     |
| TOIMEKSIANTOSOPIMUS                 |               |                         |                  |          |                          |     |
| Yhteenveto                          | Palkkionmaksu | Hoitojakso              | Maksettu palkkio |          | Toiminnot                |     |
| Palkkiomuutokset                    | 01.02.2023    | 01.12.2022 - 31.12.2022 |                  | 555,35 € | <u>Palkkiolaskelmaan</u> |     |
| Palkkiolaskelmat                    |               |                         |                  |          |                          |     |

Oima-palvelussa voit seurata kätevästi maksettuja palkkioita

- Palvelun etusivulta näet yhteenvedon maksetuista palkkioista
- Palkkiot välilehdellä voit tarkastella palkkiolaskelmia tarkemmin
- Toimeksiantosopimuksen takaa pääset näkemään mahdolliset palkkiomuutokset sekä kyseisein sopimuksen palkkiolaskelmat

## Raportit

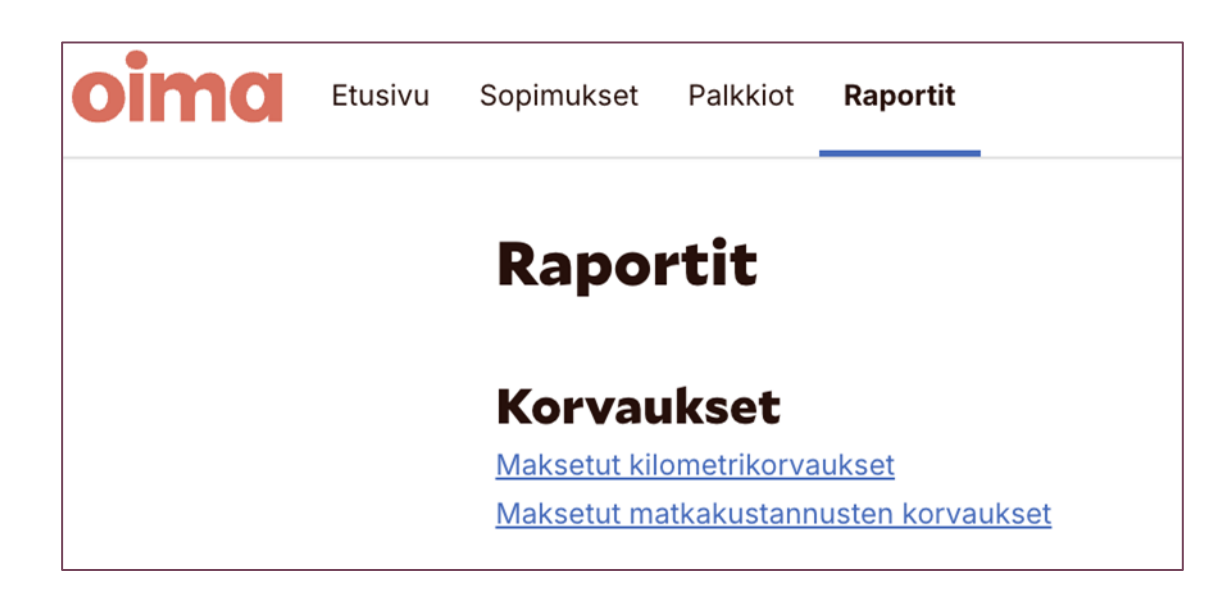

Oima-palvelussa voit ladata raportteja maksetuista kilometri/matkakorvauksista

• Tämä helpottaa tietojen toimittamista verottajalle

# oima

Vapaus keskittyä olennaiseen

# Kirjaukset palvelussa

## Hoitojaksojen kirjaukset

 Pääset suoraan hoitojaksoille palvelun etusivulta kikkaamalla hoitojaksoa tai toimeksian osopimusta

| Oimo Etusivu Sopimukset Paikkiot Raportit |                            | Iltapäiv                     | )<br>ää Aava!                                 |          | √ نے  (∑                                   | /aihda roolia 🤅 | ्रि Aava |
|-------------------------------------------|----------------------------|------------------------------|-----------------------------------------------|----------|--------------------------------------------|-----------------|----------|
| Toimeksiantosopimukset<br>7 kpl           |                            | Palkkioita maksettu<br>O kpl | Palkkiot brutto<br>0,00 €                     |          | Palkkiot netto<br>0,00 €                   |                 |          |
| Toimeksiantosopimukset                    |                            | Huomiota vaativat hoit       | ojaksot                                       | Palkkiot |                                            | >               |          |
| OPH Demo 3<br>1.11.2022                   | Ankka Ivar<br>Voimassa     | OPH Demo 3<br>Ankka Ivar     | 01.01.2023 - 31.01.2023<br>Avoin              |          | ال_ز                                       |                 |          |
| OPH Demo 3<br>1.10.2022                   | Ankka Badding<br>PÄÄTTYNYT | OPH Demo 3<br>Hopo Velho     | 01.02.2023 - 28.02.2023<br>AVOIN              | Cievil   | 2~1                                        |                 |          |
| OPH Demo 3<br>1.11.2022                   | Ankka Ilona<br>VOIMASSA    | OPH Demo 3<br>Ankka Capo     | 01.02.2023 - 28.02.2023<br>AVOIN              | Sinui    | le el ole maksettu viela yntaan paikkiota. |                 |          |
| OPH Demo 3<br>10.1.2022                   | Ankka Diesel               | OPH Demo 3<br>Ankka Ivar     | 01.02.2023 - 28.02.2023<br>AVOIN              |          |                                            |                 |          |
| OPH Demo 3<br>1.11.2022                   | Ankka Capo                 | OPH Demo 3<br>Ankka Ivar     | 01.11.2022 - 30.11.2022<br>HOITAJA HYVÄKSYNYT |          |                                            |                 |          |
| Näytä kaikki toimeksiantosopin            | ukset (7) →                |                              |                                               |          |                                            |                 |          |

 Pääset myös sopimukselta hoitojaksolle klikkaamalla painiketta Hoitopäivät

| Toimeksiantosopimus                                |                                                          |  |  |  |
|----------------------------------------------------|----------------------------------------------------------|--|--|--|
| VOIMASSA                                           | Hoitopäivät                                              |  |  |  |
| OSAPUOLET                                          |                                                          |  |  |  |
| Hoidon järjestämisestä vastaava<br>hyvinvointialue | OPH Demo 3 93518                                         |  |  |  |
|                                                    | Kaisaniemenkatu 4 a<br>+358123456789<br>oph_demo_3.oph@o |  |  |  |
| Hoitaja                                            | Ankka Aava 010675                                        |  |  |  |

## Hoitopäivät

#### Toimeksiantosopimukseen

| Hoidettava                                     | Hoitojaksot      |                    | • Tätä hoitojaksoa ei ole vielä vahvistettu. |
|------------------------------------------------|------------------|--------------------|----------------------------------------------|
| Ankka Fenix - Sijaisomaishoitaja - 🗸 🗸         | 01.03 31.03.2024 | AVOIN ~            | Vahvista                                     |
| Verokortin tiedot: Omaishoidon-verokortti      | 01.06 30.06.2024 | AVOIN              | Hoitojakson toiminnot 🗸                      |
|                                                | 01.05 31.05.2024 | AVOIN              |                                              |
| Hoitojakson huomautukset                       | 01.04 30.04.2024 | AVOIN              |                                              |
|                                                | 01.03 31.03.2024 | AVOIN              |                                              |
| Kirjoita tähän hoitojaksoon liittyvä huomautus | 01.02 29.02.2024 | HOITAJA HYVÄKSYNYT | Tallenna huomautus                           |
|                                                | 01.01 31.01.2024 | HYVÄKSYTTY         |                                              |
|                                                |                  | ✤ Lisää dokumentti | Dokumentit (0) Hoitojakson lisätoiminnot     |

- Mikäli hoitajalla on useampi toimeksiantosopimus/hoidettava, voi Hoidettava-valiskosta vaihtaa toisen hoidettavan hoitopäivät näkymään
- Hoitojaksot-valikko näyttää jaksot aikajärjestyksessä
  - O Voit tarkastella jälkeenpäin myös jo käsiteltyjä jaksoja
  - O Voit tehdä kirjauksia myös tuleville hoitojaksoille
- Hoitojakson vahvistamisen voit tehdä, kun olet tehnyt kaikki vaadittavat kirjaukset jaksolle.

## Hoitojakson huomautukset

| Hoitojakson huomautukset                                 |                    |
|----------------------------------------------------------|--------------------|
| Kirjoita tähän hoitojaksoon liittyvä huomautus           | Tallenna huomautus |
| Hanhi Boris (Hoitaja) - 01.04.2024: Esimerkki kommentti. | 🧨 Muokkaa 📋 Poista |
|                                                          |                    |

- Hoitaja voi kirjoittaa hoitojaksolle kommentin, joka tulee hyvinvointialueen työntekijälle näkyviin.
  - O Hyvinvointialueen työntekijä kuittaa kommentin käsitellyksi, kun hoitojaksot tarkastetaan ennen palkkionmaksupäivää.
- Hoitaja voi muokata tai poistaa oman kommenttinsa niin kauan, kunnes se on hyvinvointialueen työntekijän puolesta kuitattu luetuksi.
- Hyvinvointialueen työntekijä voi myös kirjoittaa kommentin hoitajan/palkkionsaajan hoitojaksolle.

## Kalenterin pikavalinnat

(HUOM! Voit syöttää hoitopäivät myös yksitellen klikkaamalla kyseistä päivää, niin valikko avautuu sivun oikeaan laitaan.)

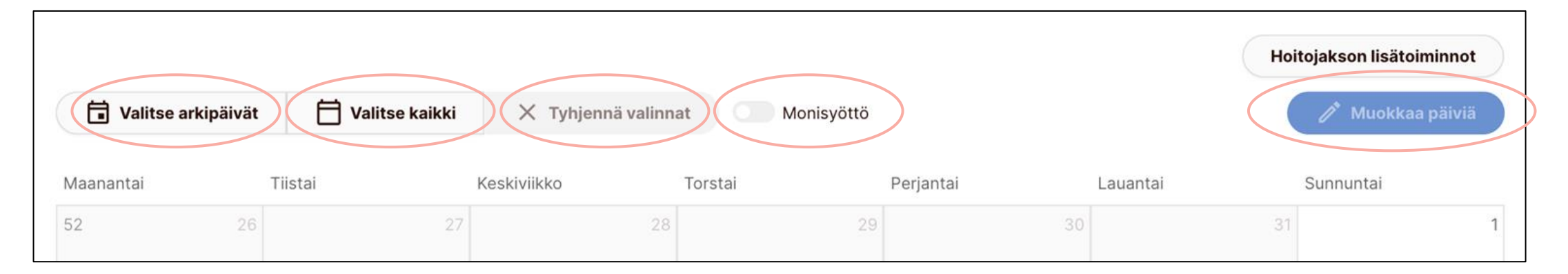

| <ul> <li>Valitse arkipäivät</li> <li>Klikkaamalla tätä,<br/>voit tehdä kirjaukset<br/>jokaiselle<br/>arkipäivällä yhdellä<br/>kertaa</li> <li>Klikkaa sen jälkeen<br/>Muokkaa päiviä<br/>painiketta</li> </ul> | <ul> <li>Valitse kaikki</li> <li>Klikkaamalla tätä, voit tehdä kirjaukset jokaiselle kalenterin päivälle</li> <li>Klikkaa sen jälkeen Muokkaa päiviä painiketta</li> </ul> | Tyhjennä valinnat<br>Jos olet valinnut<br>aktiivisiksi<br>arikipäivät tai<br>kaikkipäivät, niin<br>klikkaamalla<br>tyhjennä valinnat<br>poistat äskeiset<br>valinnat. | <ul> <li>Monisyöttö</li> <li>Klikkaamalla tätä, voit<br/>valita haluamiasi päiviä<br/>kalenterista ja tehdä<br/>niille keskenään<br/>samanlaisia kirjauksia</li> <li>Klikkaa sen jälkeen<br/>Muokkaa päiviä<br/>painiketta</li> </ul> | Muokkaa päiviä<br>Klikkaa tätä, jos olet<br>hyödyntänyt<br>kalenterin<br>pikavalinta<br>painikkeita, jotta<br>pääset syöttämään<br>kalenteriin päivien<br>tietoja |
|----------------------------------------------------------------------------------------------------|----------------------------------------------------------------------------------------------------|----------------------------------------------------------------------------------------------------|----------------------------------------------------------------------------------------------------|----------------------------------------------------------------------------------------------------|
|----------------------------------------------------------------------------------------------------|----------------------------------------------------------------------------------------------------|----------------------------------------------------------------------------------------------------|----------------------------------------------------------------------------------------------------|----------------------------------------------------------------------------------------------------|

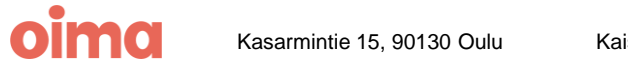

# Sijaisomaishoitajan kirjaukset

- 1. Sijaisomaishoidon erilaisia päiviä pääsee syöttämään klikkaamalla kalenterista päivää, jolle haluaa tehdä kirjauksen.
- 2. Oikeaan reunaan avautuu näkymä, josta valitaan ensin hoitomuoto
  - O Valitse se hoitomuoto, joka vastaa tekemäsi päivän pituutta ja siihen kuuluvaa kulukorvausta
- 1. Valitse tämän jälkeen päivän tyypiksi: Hoitopäivä ja syötä kellonajat
  - O Kellonajat: mMoneltako hoito on alkanut ja moneltako loppunut?
  - O Kokonainen vuorokausi syötetään laittamalla kellonaikoihin 00:00-00:00

| ΡΑΊνΑΝ ΤΥΥΡΡΙ                           |   |    |               |    |          |    |   |
|-----------------------------------------|---|----|---------------|----|----------|----|---|
| Hoitopäivä                              |   |    |               |    | <b>S</b> |    |   |
| Syötä alku- ja loppuaikojen kellonajat: |   |    |               |    |          |    |   |
| 06                                      | : | 00 | $\rightarrow$ | 23 | :        | 00 | × |

2. Muista painaa tallenna ja sulje!

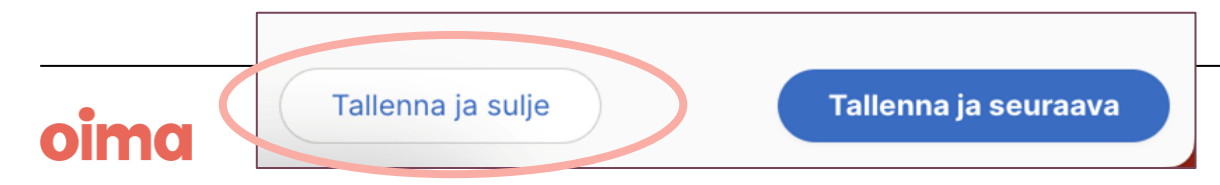

| Hoitopäivän tied                                                | ot                                                              | ×                       |  |
|-----------------------------------------------------------------|-----------------------------------------------------------------|-------------------------|--|
| 1 päivä valittuna<br>← Edellinen päivä                          | 06.01.2024                                                      | Seuraava päivä →        |  |
| х т                                                             | yhjennä kirjau                                                  | kset                    |  |
| VALITSE HOITOMUOTO                                              |                                                                 |                         |  |
| 16-24h + kulukorvaus or                                         | maishoidettava                                                  | an kodissa              |  |
| 8-16h (enintään 16h) + k                                        | kulukorvaus or                                                  | naishoidettavan kodissa |  |
| 0-8h (enintään 8h) + ku                                         | lukorvaus oma                                                   | ishoidettavan kodissa   |  |
| 16-24h + kulukorvaus si                                         | jaishoitajan ko                                                 | dissa                   |  |
| 8-16h (enintään 16h) + k                                        | 8-16h (enintään 16h) + kulukorvaus sijaishoitajan kodissa       |                         |  |
| 0-8h (enint. 8h) + kuluko                                       | 0-8h (enint. 8h) + kulukorvaus (väh. 6h) sijaishoitajan kodissa |                         |  |
| 0-8h (enint. 8h) + kulukorvaus (alle 6h) sijaishoitajan kodissa |                                                                 |                         |  |

## Kilometrikorvaukset hoitojakson lisätoiminnoista

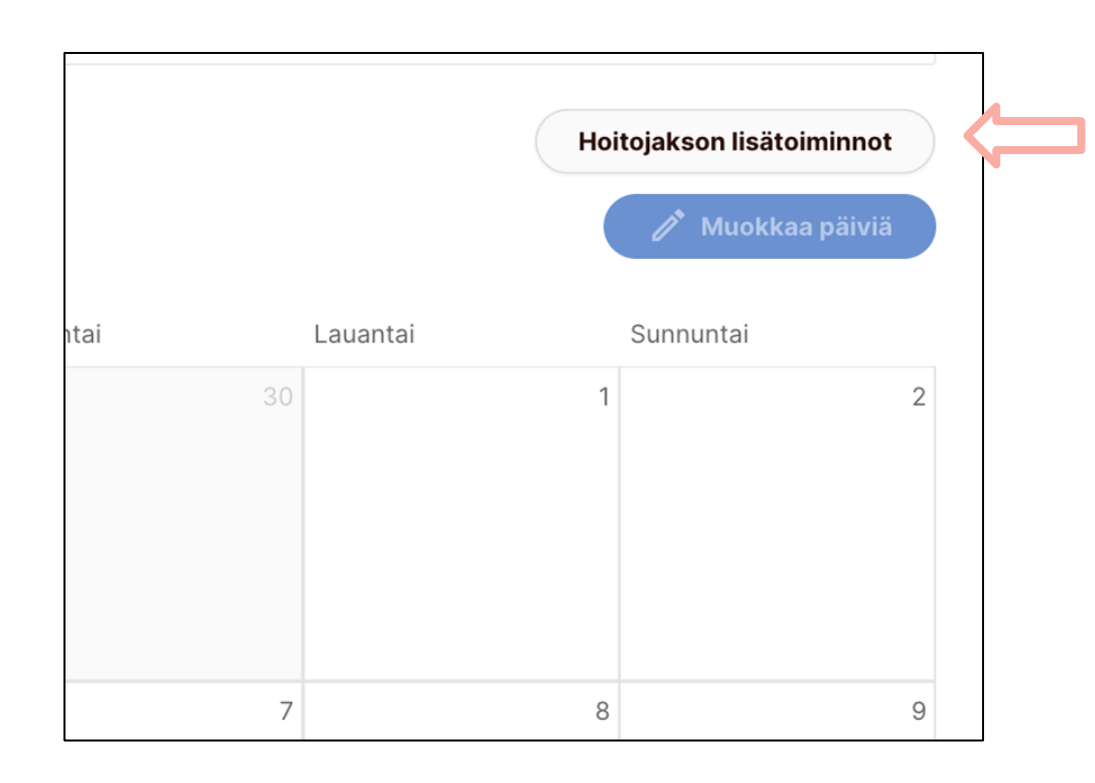

- Kalenterin yläpuolella on painike **Hoitojakson lisätoiminnot**
- Täältä pääset syöttämään hoitojaksolle kuuluvat kilometrikorvaukset ja muut hoitojakson palkkioon vaikuttavat korvaukset ja huomiot.

## Uuden lisäkorvauksen tiedot ~~ imes

\* Tyyppi

🗸 Ei mitään

Matkakustannusten korvaus: Euroina

Matkakustannusten korvaus: Kilometrikorvaus

| Muokataan lisäkorvausta                                                               |                                                    |
|---------------------------------------------------------------------------------------|----------------------------------------------------|
| *Tyyppi<br>Matkakustannusten korvaus: Kilometrikorvaus 🔹                              |                                                    |
| *Alkaa                                                                                | *Loppuu<br>1.11.2023                               |
| *Kilometrien määrä (km)<br>10<br>*Kilometrikorvaus (€/km)<br>0,53<br>Valitse ajon syy |                                                    |
| *Kuvaus<br>Asiakkaan kuljetus paikkaan x.                                             |                                                    |
| Reitti<br>Uusikatu 1 - Isokatu 16, Oulu                                               | Matkan tarkoitus<br>Asiakkaan kuljetus paikkaan x. |
| Sulje                                                                                 | Tallenna                                           |

## Kilometrikorvaukset ja hoitojakson lisäkorvaukset näkymä

Kilometrikorvaukseen tulee syöttää seuraavat tiedot:

- Тууррі
  - O "Matkakustannusten koravus: Kilometrikorvaus"
- Ajon alkamis- ja päättymispäivämäärä
- Kilometrien määrä (km)
- €/km (sopimuksen mukaan)
- Valitsen ajon syy:
  - O Asiakkaan kuljetus tai
  - O Hoitajan oma ajo
- Kuvaus
  - O Kerro tähän ajon tarkoitus
- Reitti
- Matkan tarkoitus

## Muista painaa Tallenna!

Tämän jälkeen näet syöttämäsi kilometrikorvauset hoitojakson kalenterin yläpuolella **Lisäkorvaukset** taulukossa, jossa voit muokata tai poistaa merkintöjä.

| Lisäkorvaukset                                 |                                                          |          |         |        |          |
|------------------------------------------------|----------------------------------------------------------|----------|---------|--------|----------|
| Nimi                                           | Selite                                                   | Määrä    | à-hinta | Summa  |          |
| Matkakustannusten korvaus:<br>Kilometrikorvaus | Asiakkaan kuljetus paikkaan x. 01.11.2023 - 01.11.2023 🧭 | 10,00 km | 0,53 €  | 5,30 € | X Poista |
| Lisännyt Ankka Aava (TT), 04.01.2024           |                                                          |          |         |        |          |

## Virheellisten kirjausten korjaaminen

Mikäli olet syöttänyt kalenteriin virheellisiä tietoja, niin voit korjata niitä ennen hoitojakson hyväksyntää.

- Klikkaa kyseistä kalenterin päivää ja viereen avautuu hoitopäivän tiedot valikko
- Klikkaa valikosta ainostaan Tyhjennä kirjaukset painiketta
- 3. Muista painaa Tallenna ja sulje!

Tämä toiminto pyyhkii kaikki aiemmin kirjatut asiat pois valitulta kalenterin päivältä.

Hoitaja voi korjata tekemiään merkintöjä siihen saakka kunnes hoitojakso on hyvinvointialueen toimesta tarkastettu ja hyväksytty maksuun.

|    | Hoitopäivän tiedot X                                                                                                |
|----|----------------------------------------------------------------------------------------------------|
|    | 1 päivä valittuna<br>← Edellinen päivä 03.06.2023 Seuraava päivä →                                                  |
|    | X Tyhjennä kirjaukset                                                                                               |
| 2  | PÄIVÄN TYYPPI<br>Hoitopäivä                                                                                         |
|    | $ \begin{array}{c c} & & \\ \hline \\ \hline \\ \hline \\ \hline \\ \hline \\ \hline \\ \hline \\ \hline \\ \hline$ |
| 9  | Koulutuspäivä                                                                                                    |
|    | Peruuntunut hoitopäivä                                                                                              |
|    | Peruuntunut hoitopäivä (palkaton)                                                                                   |
| 16 | Ei kulukorvausta                                                                                                    |
|    | Kommentti (ei pakollinen)                                                                                           |
| 23 | Tallenna ja sulje     Tallenna ja seuraava                                                                          |

## Hoitojakson vahvistaminen

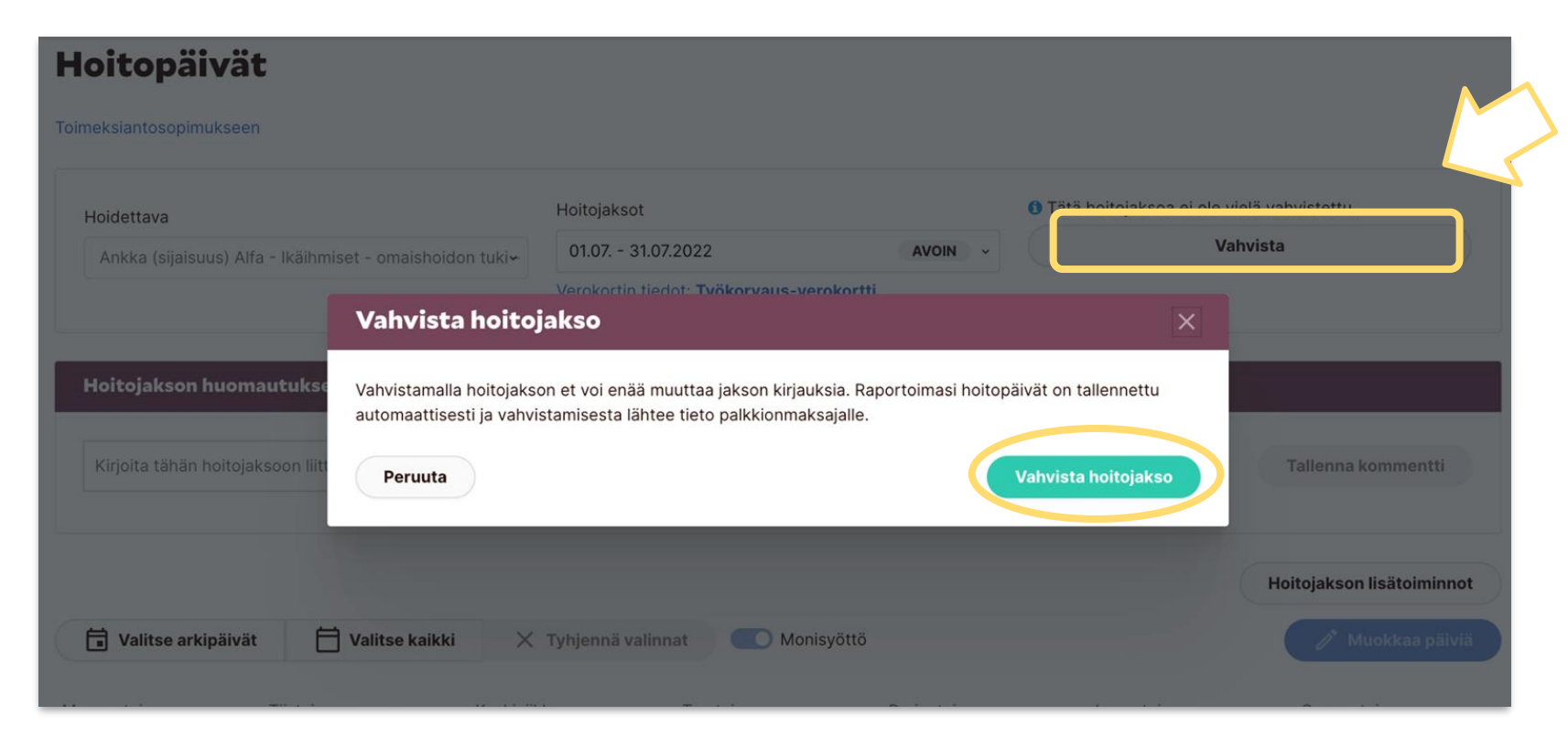

Kun kirjaukset on tehty ja hoitojakso on osaltasi valmis – **Voit vahvistaa hoitojakson** sivun oikeasta yläkulmasta. Tämä kertoo hyvinvointialueen työntekijöille, että hoitojaksosi on valmis tarkastamista varten.

**Huom!** Mikäli unohdat vahvistaa hoitojaksosi, niin ei hätää, sillä hoitojaksosi tarkastetaan ja vahvistetaan maksuun puolestasi. Muistathan kuitenkin ilmoittaa toteutuneet hoitopäivät!

**Huom!** Voit vielä palauttaa vahvistamasi hoitojakson muokattavaksi niin kauan, kun hyvinvointialue käsittelee hoitojakson.

# oima

Vapaus keskittyä olennaiseen

# Palkkionmaksupäivä ja muistilista kirjauksiin

## Sijaisomaishoito

#### Palkkionmaksupäivä

Omaishoitajien palkkiot maksetaan hoitojaksoa seuravan kuun 15. päivä

#### Kirjaukset

Hoitojakson kirjaukset tulee tehdä hoitojakson aikana ja viimeistään hoitojakson viimeisenä päivänä.

Mitä jaksolle tulee kirjata:

- Toteutuneet hoitopäivät
- Kilometrikorvaukset
- Muut mahdolliset huomiot, jotka vaikuttavat palkkioon tai kulukorvauksiin

Palkkion ja kulukorvausten maksu perustuu toteutuneisiin ja ilmoitettuihin tapahtumiin. Mikäli hoitojaksolle ei ole merkintöjä -> palkkiota tai kulukorvausta ei nouse maksuun. Mikäli hoitaja ei käytä sähköisiä järjestelmiä, niin hän voi toimittaa tiedot hoitojakson tapahtumista hyvinvointialueelle entiseen tapaan.

#### Noudata aina hyvinvointialueen ohjeistuksia kirjauksia tehdessäsi!z

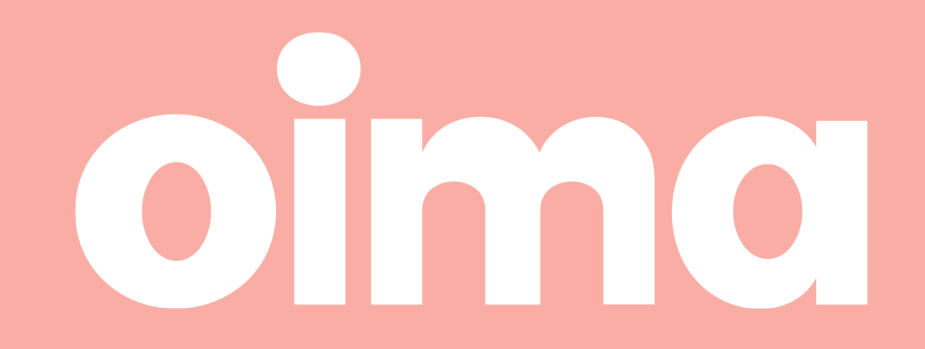

Kaisaniemenkatu 4 A, 00100 Helsinki

## Huomiota vaativat asiat

- Ilmoitukset kuukausittain
  - O Hyvinvointialueen tavoite on, että ilmoitukset omaan hoitosuhteeseen liittyen tehdään kuukausittain, esim toteutuneet vapaapäivät
- Verkkopalkkiolaskelma Oimasta maksetuista palkkioista tarjoaa Maventa
- Kommenttien käyttäminen hoitopäivillä lisätietoa tuomaan
- Verokortin tiedot saadaan sähköisesti Verohallinnon rajapinnasta

## Omaishoidon verokortti!

# oima

Vapaus keskittyä olennaiseen

# Muut ohjeet Oimaan

## **Ohjeet palvelussa**

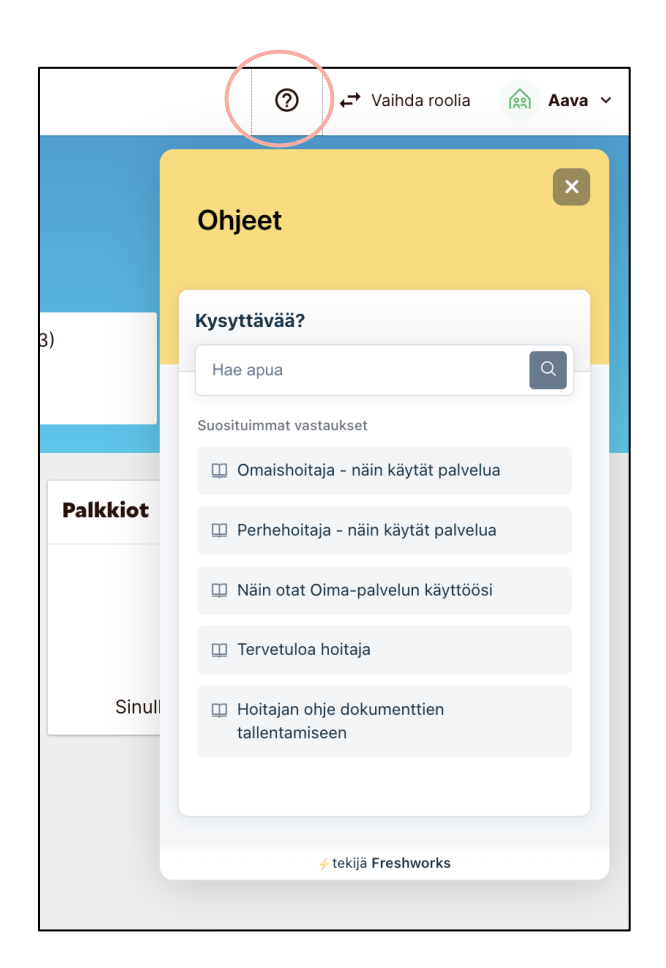

Kun olet kirjautuneena palveluun, löydät oikeasta ylälaidasta kysymysmerkin takaa ohjeet palvelun käyttöön.

Voit helposti katsoa kuvia sisältävistä ohjeista apua kirjausten tekemiseen.

 Klikkaa kohtaa omaishoitaja - näin käytät palvelua

Voit valita suoraan aiheen tai selata ohjeita vapaasti.

Voit lukea ohjeita myös kirjautumatta sisään Oimaan osoitteessa **ophtuki.oima.fi** 

Klikkaa kohtaa Ratkaisut -> Klikkaa
 Perhe- tai omaishoitajat

## Omaishoitaja - näin käytät palvelua ⊘

Omaishoitajan ohje palvelun käyttöön sekä hoito- ja vapaapäivien raportointiin

#### SISÄLTÖ

- Näin pääset raportoimaan
- Hoitopäivien raportointi
  - <u>Hoitopäivä</u>
  - Monisyöttö
  - <u>Peruuntunut hoitopäivä ja palkaton</u> peruuntunut hoitopäivä
  - Omaishoidon vapaat
  - Raportoidun päivän korjaaminen
  - Hoitojakson huomautukset
  - <u>Hoitojakson vahvistus</u>
  - Palkkiolaskelman tarkastelu
- <u>Veroraportti</u>

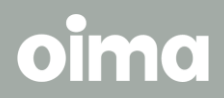

Vapaus keskittyä olennaiseen

# Hyvinvointialueen yhteystiedot

## Yhteystiedot hyvinvointialueelle

## lkäihmisten omaishoito

Palkkioon liittyvissä asioissa olethan yhteydessä Varhaan sähköpostitse: **ikaantyneidenomaishoidontuki@varha.fi** puhelimitse: **02 266 2012** ma-pe klo 9.00-11.00

## 0-64-Vuotiaiden omaishoito

Palkkioon liittyvissä asioissa olethan yhteydessä Varhaan sähköpostitse: **omaishoidontukilapsetjatyoikaiset@varha.fi** puhelimitse: **040 154 7309** arkisin klo. 9.00-11.00

Kaisaniemenkatu 4 A, 00100 Helsinki

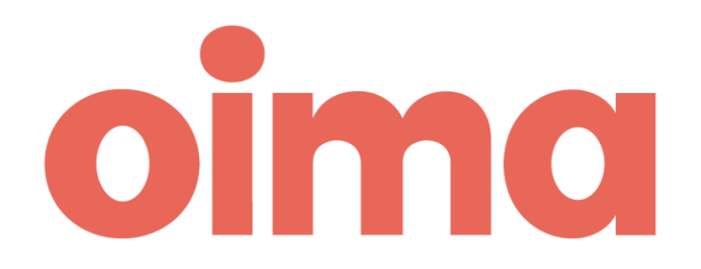